※過年度に作成したもののため、細部の文言が異なる場合がございます。

1. 河川技術論文集EM(<u>https://www.editorialmanager.com/river/default1.aspx</u>)から ユーザ名とパスワードを入力して「著者ログイン」をクリック

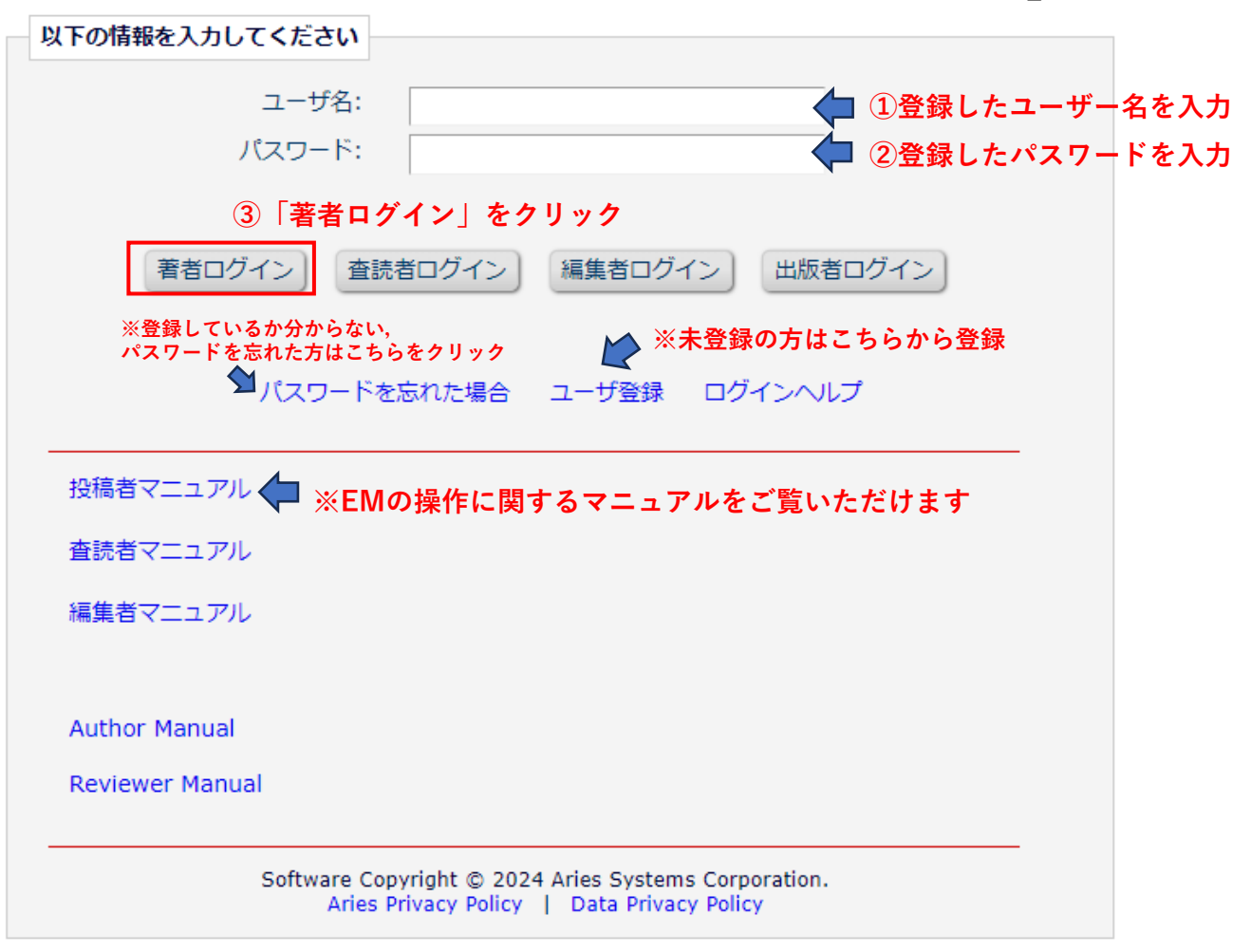

2.「新規投稿を開始する」をクリック

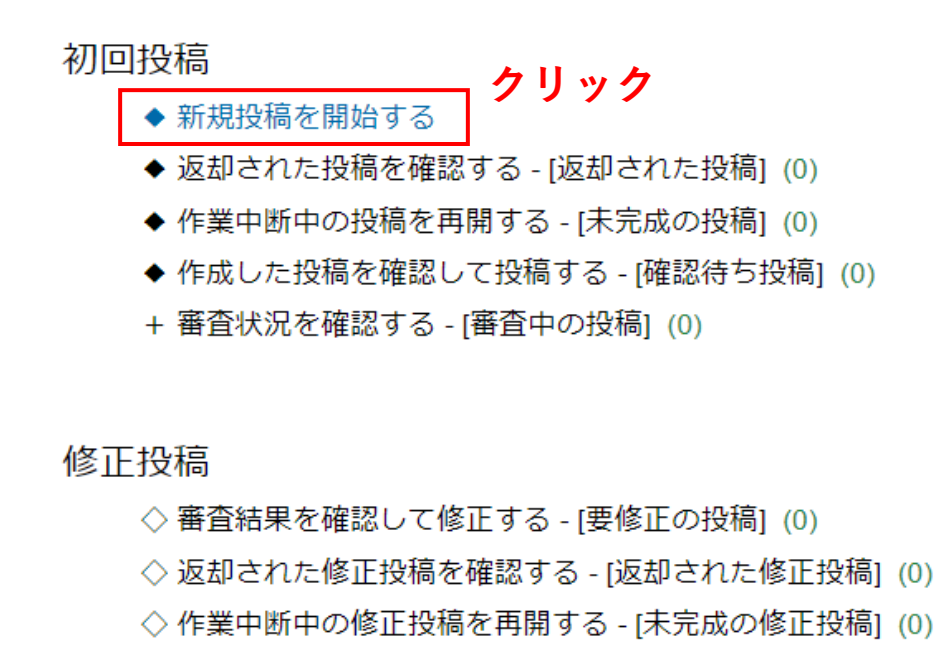

◇ 作成した修正投稿を確認して送信する - [確認待ち修正投稿](0)

- + 審査状況を確認する [審査中の修正投稿] (0)
- + 辞退した投稿を確認する [辞退済み修正投稿] (0)

#### 作業完了投稿

+ 投稿の採否結果を確認する - [採否決定済み投稿] (0)

# 3. 「論文種別」の選択

| em 河川技術                           | 河川技術論文集 (Advances in River Engineering)                     |            |                                                                                        |                                |                    |        |  |
|-----------------------------------|-------------------------------------------------------------|------------|----------------------------------------------------------------------------------------|--------------------------------|--------------------|--------|--|
| ホーム                               | メインメニュー                                                     | 新規投稿 A     | About 🗸 He                                                                             | Help 🗸                         |                    |        |  |
| (<br>;A                           | 文種別                                                         |            | ファイノ                                                                                   | -<br>(ועדיילם- ג               |                    | 投稿情報   |  |
| ブルダウンパ<br>Choose th<br>from the o | から論文種列を選択してくた<br>ie Article Type of your<br>drop-down menu. | submission | <u>論文種別</u><br>なし<br><u>なし</u><br>論文(一般課題<br>論文(募集課業<br>総説(写集課業<br>報告(一般課題<br>報告(募集課業) | 明)<br>発題)<br>発題)<br>発題)<br>発題) | ①クリック<br>②該当のものを選択 | 次へ進む → |  |

| em 河川技術論文集 (Advances                                                                      | s in River Engineering)                     |                  |
|-------------------------------------------------------------------------------------------|---------------------------------------------|------------------|
| ホーム メインメニュー 新規                                                                            | 見投稿   About      Help                       |                  |
| <b>企</b><br>論文種別                                                                          | <br>ファイルアップロード                              | 投稿/请報            |
| ブルダウンから論文種別を選択してください。<br>Choose the Article Type of your subr<br>from the drop-down menu. | mission<br>論文(一般課題) マ 🗘 ③要旨投稿時のものを選択しているか確認 |                  |
|                                                                                           |                                             | <br>④「次に進む」をクリック |

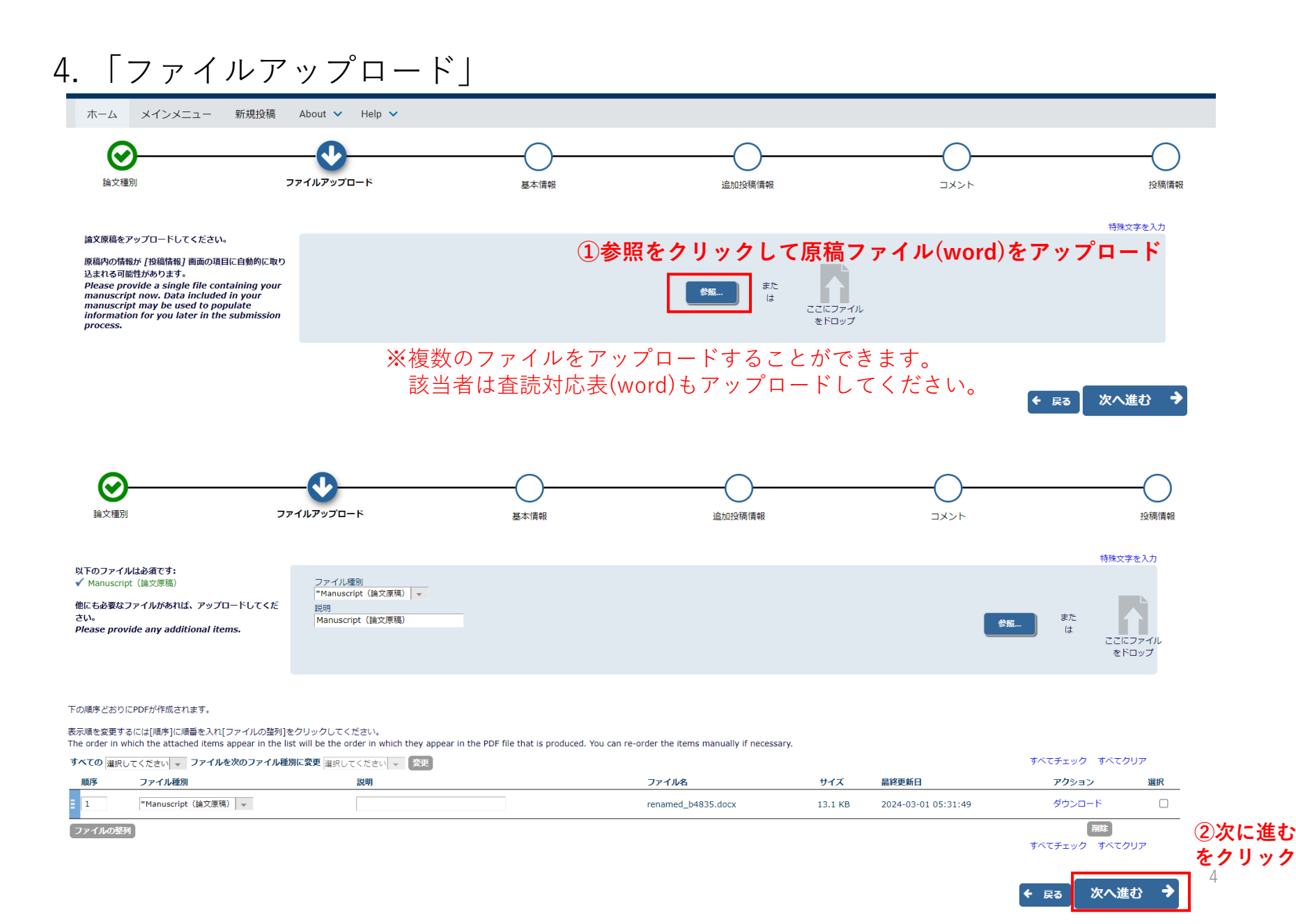

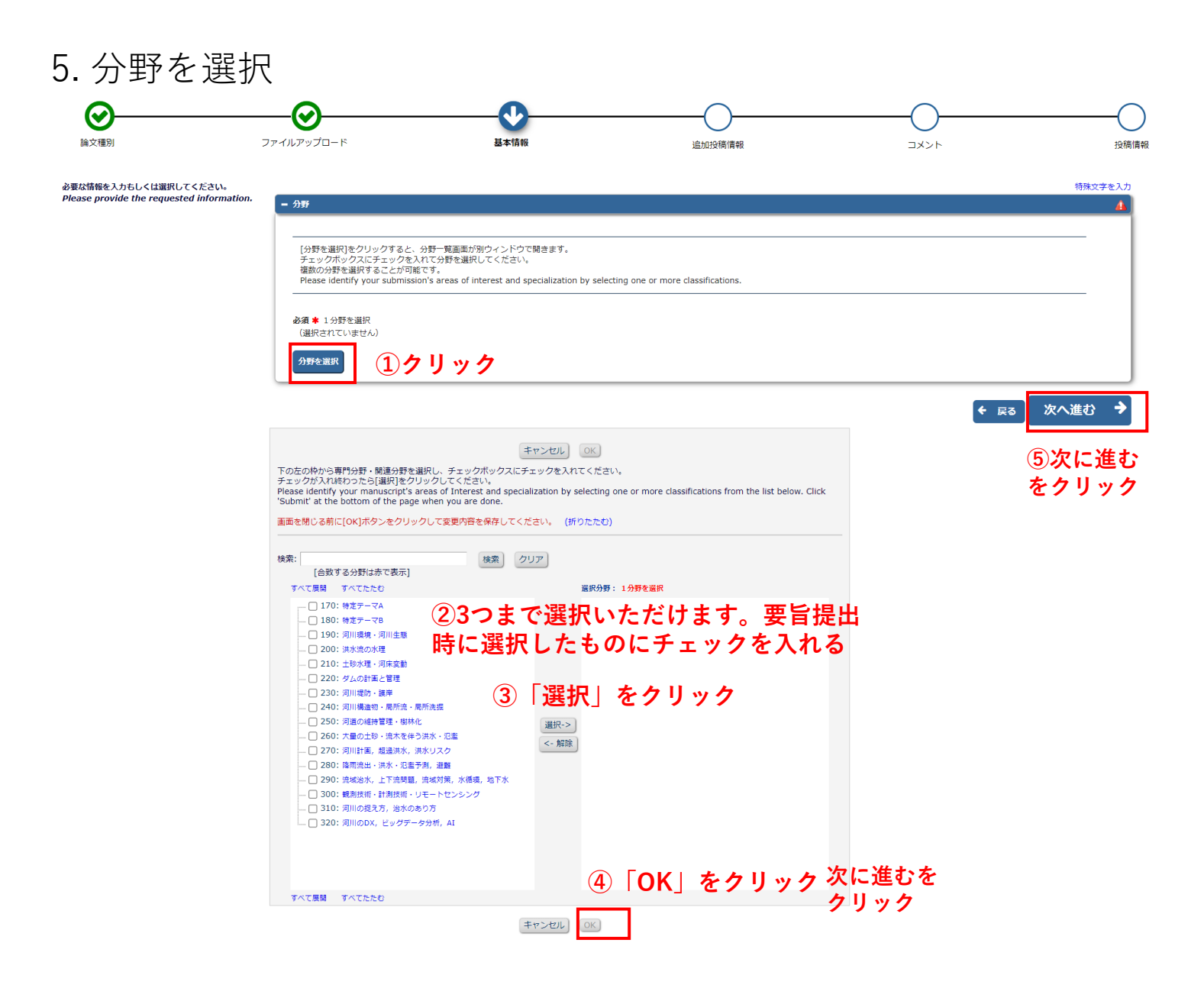

6. 追加投稿情報

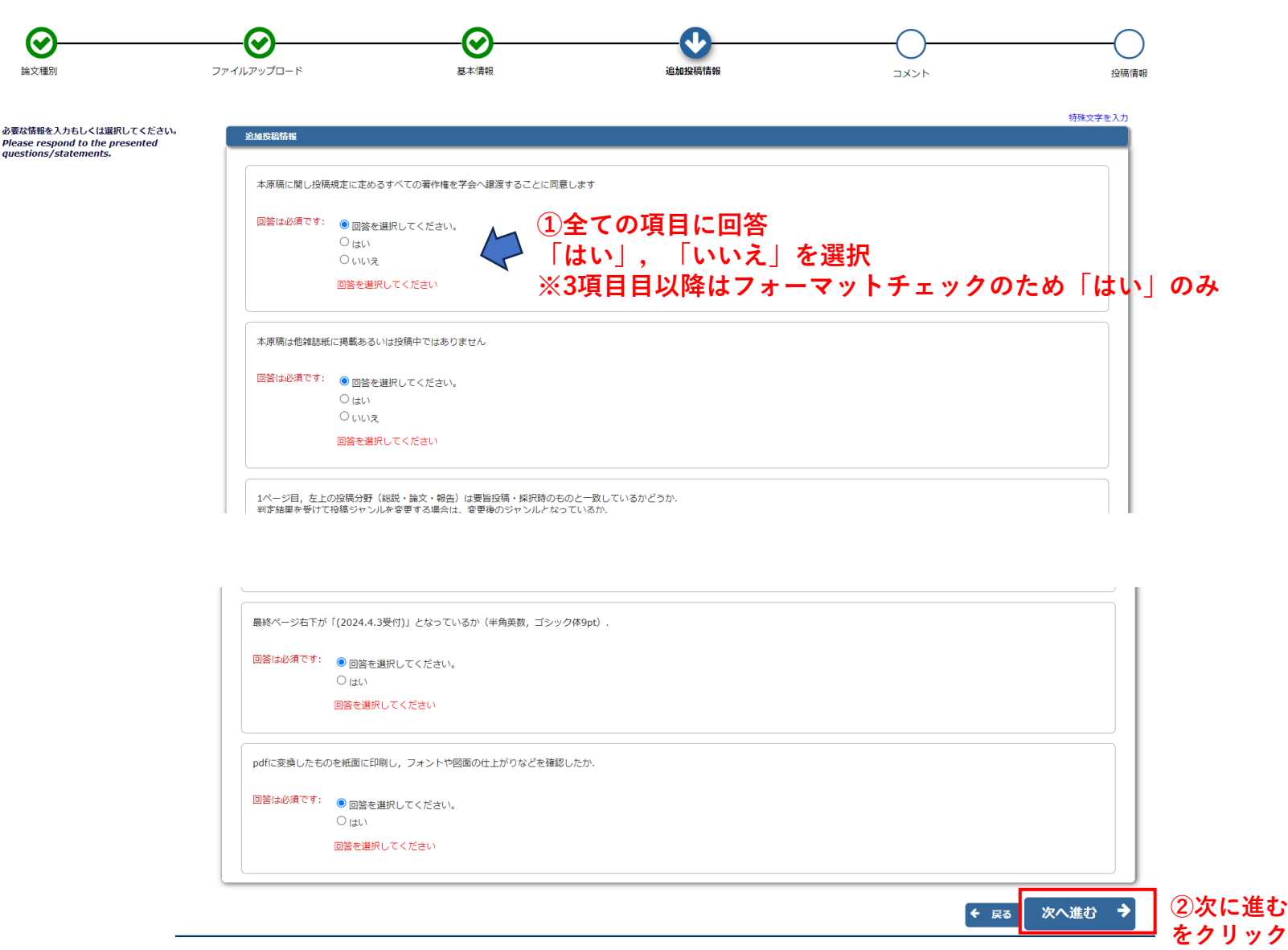

6

6. 追加投稿情報

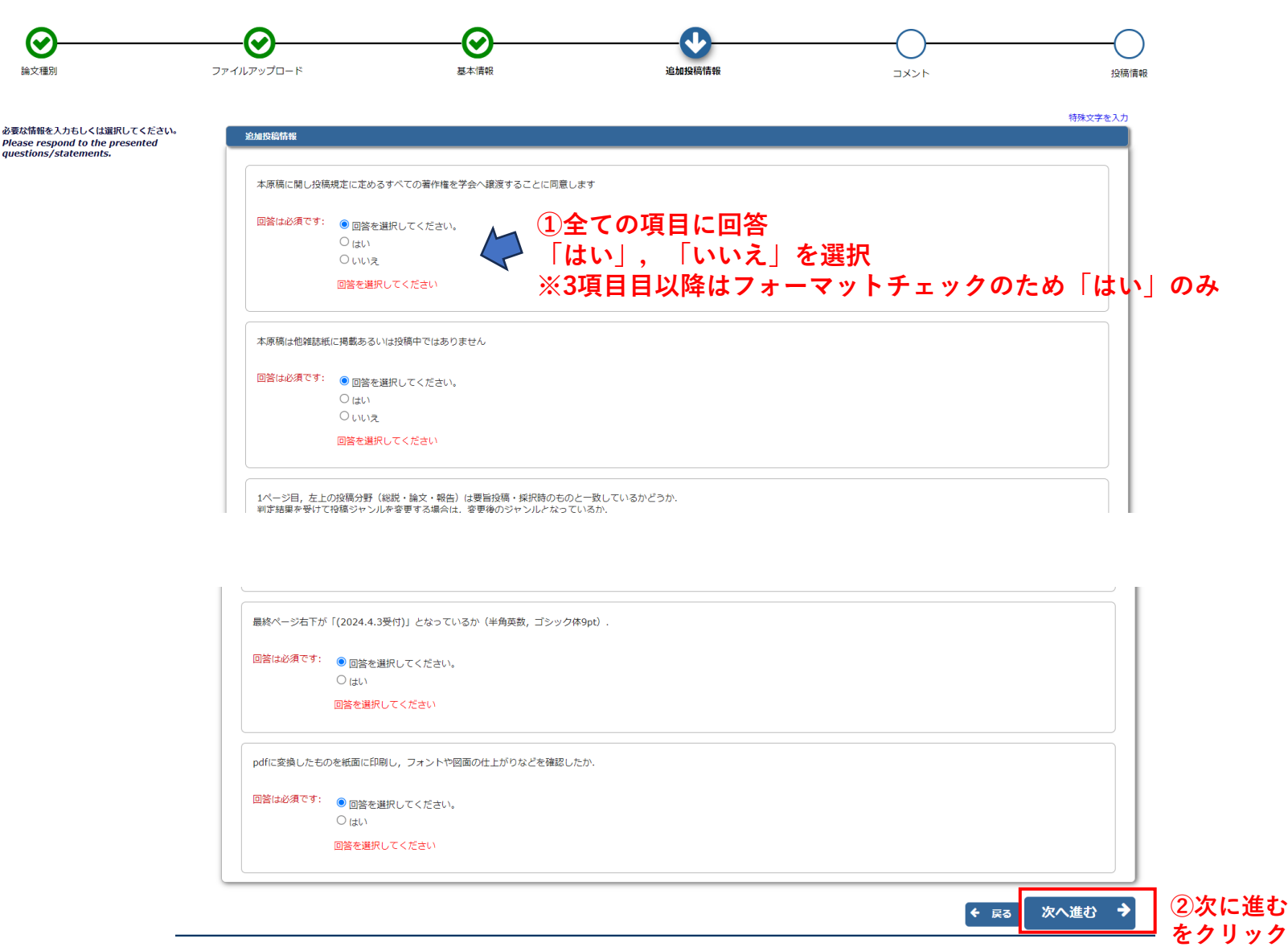

7

7. コメント

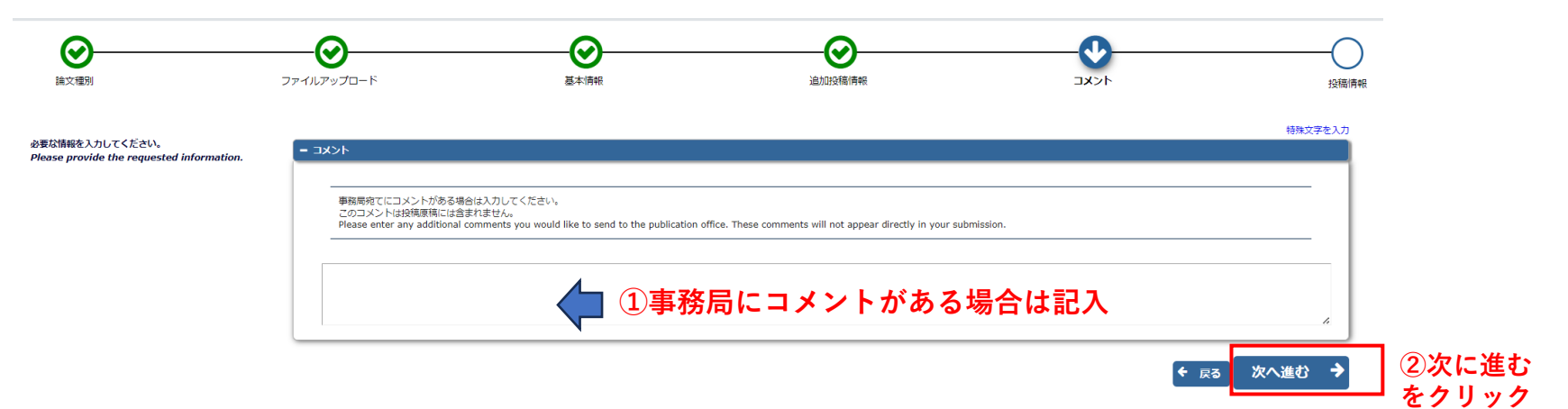

### 8. PDFの作成①

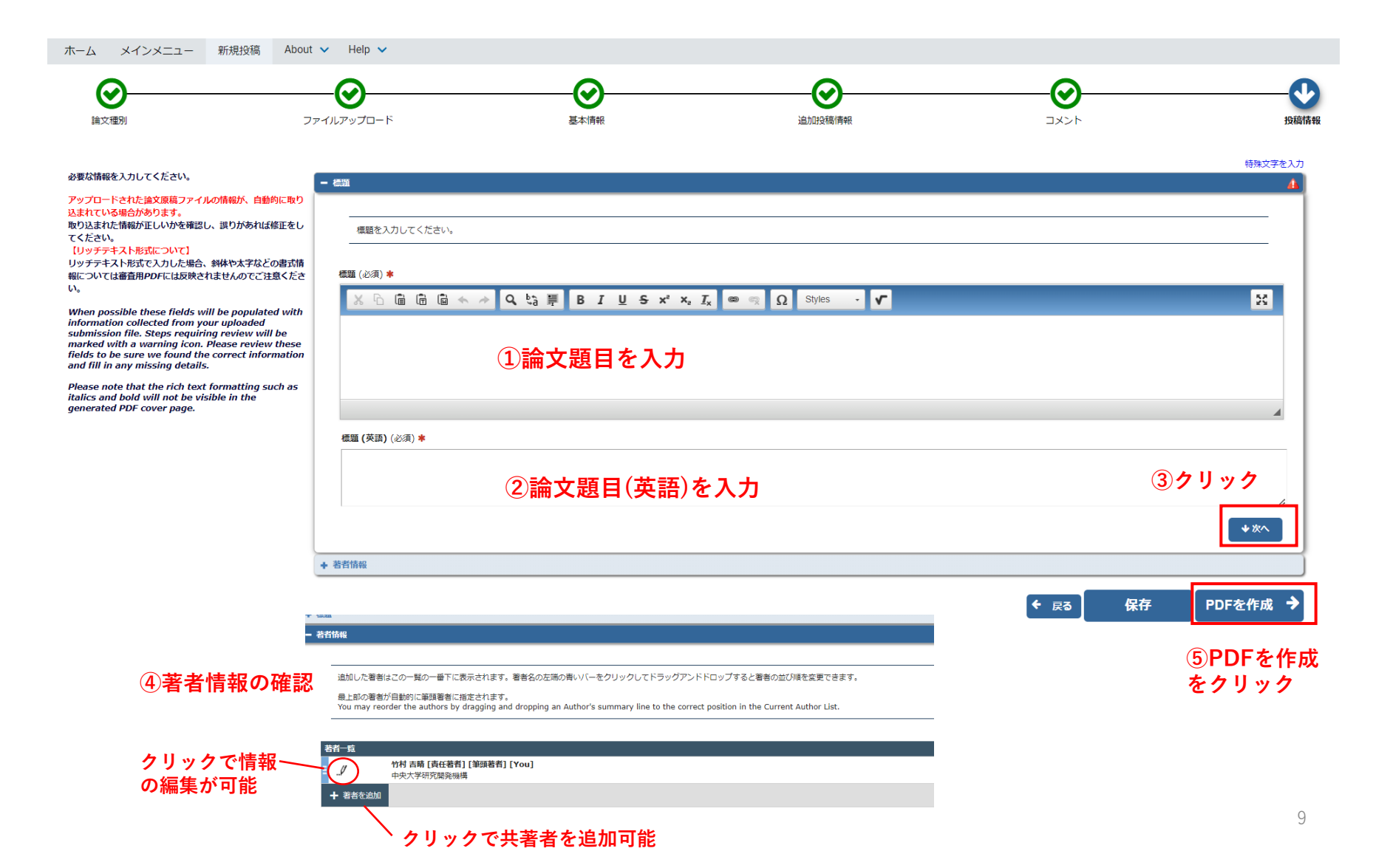

### 9. PDFの作成②

#### ← 確認待ちの投稿・

[PDFを表示]よりPDF化した原稿ファイルを確認します。 その後、 [投稿-事務局に送信する] を選択します。これで投稿が完了です。

※アクション欄に何も表示されない場合は、PDFが出来上がるまでしばらくお待ちください。 自動更新されて、PDFが準備出来次第、自動的にアクション欄が表示されます。 (アクションリンクを展開するには、アクション左の[+]をクリックしてください。)

If no Actions appear for your submission, please wait a few minutes for your PDF to be built. The Actions appear automatically when your PDF is available.

The 'Edit Submission' link allows you to fix or alter your submission. Please use Edit Submission to make changes to the meta-data and to remove and upload new files that make up your submission.

The 'Remove Submission' link removes your submission from the system. Please use this ONLY if you would like to permanently remove this submission from the system.

表示件数 10 🗸

| アクション 🖬 🌾      | 標題 🔺      | 投稿日 🔻               | 最終操作日 ▲             | ステータス ▲               |
|----------------|-----------|---------------------|---------------------|-----------------------|
|                | 河川技術論文テスト | 2024-03-01 05:14:46 | 2024-03-01 06:23:46 | PDF作成中 (Building PDF) |
| 1 / 1 画面(全 1件) |           |                     |                     | 表示件数 10 🗸             |

1/1画面(全1件)

1/1 画面(全1件)

#### ①暫くすると「PDF作成中」→「PDF確認待ち」に変わります

| רביללד 🏹                                                                                                    |                                    | 投稿日 🔻               | 最終操作日 ▲             | ステータス ▲                  |
|----------------------------------------------------------------------------------------------------|------------------------------------|---------------------|---------------------|--------------------------|
| PDFを表示<br>「健康を撮影<br>投稿を撮影<br>な場を明約<br>「虚を見る<br>メールを送信<br>シールを送信<br>シールを送信<br>シールを送信<br>シールを送信<br>シールを送信<br>シールを送信<br>シールを送信<br>シールを送信<br>シールを送信 | 8<br><sup>河川技術論文テスト</sup><br>5局に送信 | 2024-03-01 05:14:46 | 2024-03-01 06 25 48 | PDF確認待ち (Needs Approval) |

1/1画面(全1件)

表示件数 10 🖌

#### 投稿内容を修正する場合はここをクリック

#### ④その後現れるウィンドウでOKを押すと下記の画面が表示され投稿完了です

#### 著者 - 完了

河川技術論文テストの投稿が完了しました。